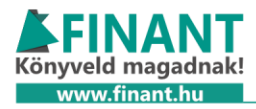

# 22T1041 nyomtatvány

Bejelentő és változásbejelentő adatlap a munkáltató vagy a kifizető által foglalkoztatott biztosítottak adatairól

A nyomtatvány beadására főállású és nem főállású átalányadós egyéni vállalkozók esetében is szükség van (aki marad a KATA hatálya alatt, annak nem), mert új biztosítotti jogviszonyuk keletkezik.

Az alábbiakban lépésről lépésre mutatjuk, mit kell tenni.

### Bejelentkezés az Online Nyomtatványkitöltő alkalmazásba

A nyomtatvány kitöltéséhez be kell lépni az <u>https://onya.nav.gov.hu</u> oldalon az Online Nyomtatványkitöltő Alkalmazásba. Ügyfélkapus hitelesítésre lesz szükség. Belépés után ki kell választani az Egyéni vállalkozást a felületen.

### Nyomtatvány kikeresése és a kitöltés megkezdése

Ezt követően válasszuk az "Új nyomtatvány/bejelentés" gombot, ahogy az alábbi képen látható.

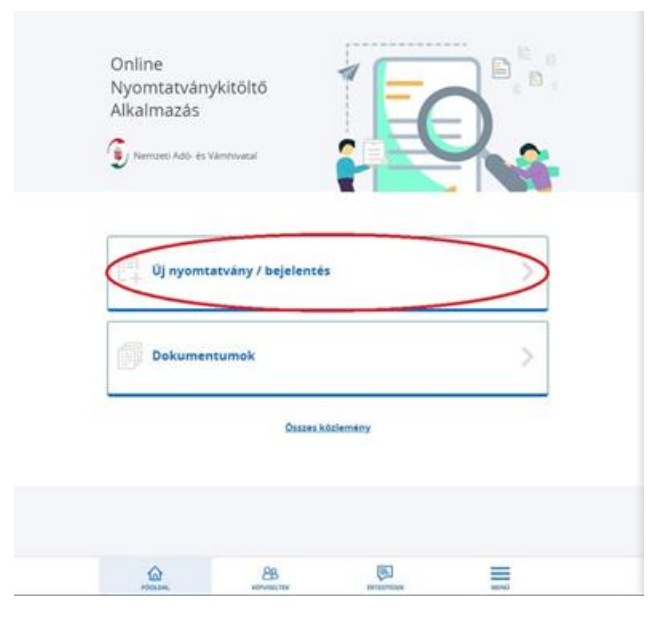

#### 1. Új nyomtatvány/bejelentés

A következő oldalon az "Adat- és változásbejelentés" opciót kell kiválasztani, ahogy az alábbi képen látható.

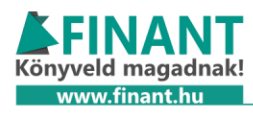

|         | Adat- és változásbejelenté                               |          |
|---------|----------------------------------------------------------|----------|
|         | Adatszolgáltatások                                       | >        |
|         | Adóigazgatási eljárással<br>kapcsolatos<br>nyomtatványok | <b>x</b> |
|         | Bevallások                                               | >        |
| alaran. | BB BITTOTTO                                              |          |

2. ábra: Adat- és változásbejelentés

A nyomtatványkereső mezőbe írjuk be a T1041-et.

| Nyomtatványkereső                                  |                                                                                          |                                           | Rendezés                        |   |
|----------------------------------------------------|------------------------------------------------------------------------------------------|-------------------------------------------|---------------------------------|---|
| <b>∓ SZŰRÉS</b> Nyomtatványok keresése             |                                                                                          | Q KERESÉS                                 | Nyomtatvány szerint növekvő     | ~ |
| Szűrés Aktiv Alagertelmezett szüres visszaallitása |                                                                                          |                                           |                                 |   |
| AA jel, adóigazolvány-igénylés                     | Biztosítotti bejelentés<br>Reielentő és változásbeielentő Jan a munkáltató vagy kifizető | EFO bejeler<br>Bejelentő és változásbejel | tése<br>อาเถ็ az eevszerűsített |   |

3. ábra: T1041-es nyomtatvány kikeresése

Válasszuk ki a talált bejelentő lapot. Ha nem találjuk, ellenőrizzük, hogy nem felejtettük-e el kiválasztani az egyéni vállalkozást!

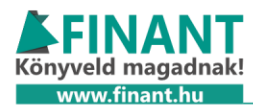

| 🚺 Szűrés Akti                      | V <u>Alapertelmezett szürés visszaallitasa</u>                                     |  |
|------------------------------------|------------------------------------------------------------------------------------|--|
|                                    | Biztosítotti bejelentés                                                            |  |
| Bejelentő és v<br>által foglalkoz  | ráltozásbejelentő lap a munkáltató vagy kifizető<br>tatott biztosítottak adatairól |  |
| <b>Kategória</b><br>Adat- és válto | zásbejelentés                                                                      |  |
| Verziószám<br>3.0                  |                                                                                    |  |
| <b>Adóév</b><br>2022               |                                                                                    |  |
|                                    |                                                                                    |  |

4. ábra: T1041-es nyomtatvány kitöltésének megkezdése

## **Kitöltés**

Nyissuk le a "Biztosítottak jogviszony adatai" szekciót.

|   | FOGLALKOZTATÓ ADATAI            |   |
|---|---------------------------------|---|
| 1 | Kifizető / Foglalkoztató adatai | ~ |
|   | BIZTOSÍTOTTAK JOGVISZONY ADATAI |   |
| 2 | Biztosítottak jogviszony adatai | ~ |
|   | MENTÉS VÉGLEGESÍTÉS BEZÁR       |   |

5. ábra: Válasszuk a Biztosítottak jogviszony adatai legördülőt!

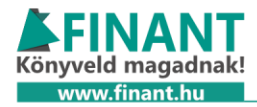

"A Biztosított személy adatai" részt töltsük ki saját magunkra vonatkozólag.

A "Biztosítási jogviszony kezdete" résznél az "Új adatok (új/változás/helyesbítéskor)" mezőbe írjuk be az átalányadózás kezdetét (ha most vált, akkor 2022.09.01)

A "Biztosítási jogviszony kódja" résznél az "Új adatok (új/változás/helyesbítéskor)" legördülő mezőnél válassza ki, a helyzetének megfelelőt.

A Finantban kezelhető nem főállású egyéni vállalkozók esetében például:

- 1342-eset kell választani, ha van legalább 36 órát elérő munkaviszonyunk bárhol másutt.
- 1343-as jelenti a nyugdíj melletti munkavégzést, ez újonnan nem választható, a nyomtatványt nyugdíjasoknak nem kell beadni.
- 1344-et kell választani akkor ha közép- vagy felsőfokú tanulmányokat folytatsz. Ha 36 órát elérő munkaviszonyod is van a tanulmányok mellett, akkor a 1342-eset válaszd.

| biztobitabi jogviszony kczacte                                     |                                                                                            |  |
|--------------------------------------------------------------------|--------------------------------------------------------------------------------------------|--|
| Korábbi adatok (változás/helyesbítés/törléskor)                    | Új adatok (új/változás/helyesbítéskor)                                                     |  |
| éééé.hh.nn                                                         | 2022.09.01                                                                                 |  |
| Biztosítási jogviszony vége 🕕                                      |                                                                                            |  |
| Korábbi adatok (változás/helyesbítés/törléskor)                    | Új adatok (új/változás/helyesbítéskor)                                                     |  |
| éééé.hh.nn                                                         | éééé.hh.nn                                                                                 |  |
| Biztosítási jogviszony kódja 🕕                                     |                                                                                            |  |
| Korábbi adatok (változás/helyesbítés/törléskor)                    | Új adatok (új/változás/helyesbítéskor)                                                     |  |
|                                                                    | × v                                                                                        |  |
| Munkakör, foglalkozás EEOR száma 🔒                                 | 1230=tarsadalmi megbizatasu polgarmester                                                   |  |
| 1301=egyházi személy, szerzetes rend tagja                         |                                                                                            |  |
| FEOR-08-as korábbi adatok (változás/helyesbítés/törlés<br>esetén): | s 1341=főfoglalkozású egyéni vállalkozó                                                    |  |
|                                                                    | 1342=egyéni vállalkozó munkaviszony mellett                                                |  |
|                                                                    | 1344=egyéni vállalkozó közép- vagy felsőfokú nappali tagozatos tanulmányok folytatása mell |  |
|                                                                    | 1451=társas vállalkozó                                                                     |  |
|                                                                    | 1452=társas vállalkozó heti 36 órás munkaviszony mellett                                   |  |
| Heti munkaórák száma 🕕                                             | 1454=társas vállalkozó közép- vagy felsőfokú nappali tagozaton folytatott tanulmánmyok me  |  |
| Korábbi adatok (változás/helyesbítés/törléskor)                    | Uj adatok (új/változás/helyesbítéskor)                                                     |  |
|                                                                    |                                                                                            |  |
| Biztosítás szünetelésének kezdete 🕕                                |                                                                                            |  |
| Korábbi adatok (változás/helyesbítés/törléskor)                    |                                                                                            |  |
| éééé.hh.nn                                                         |                                                                                            |  |
|                                                                    |                                                                                            |  |

6. ábra: Biztosítási jogviszony kódjának megválasztása

"Ellenőrzés" gombbal lehet ellenőriztetni a rendszerrel, hogy a szükséges mezőket ki vannak-e töltve. Ha az ellenőrzés mindent rendben talál, a "Véglegesítés" gombbal lehet beküldeni a nyomtatványt.